## **SAP NETWEAVER INSTALLATION**

After installing the Java & Oracle go to dump location select OS platform on SAP Installation Master folder and double click on sapinst.exe

After opening SAP Installation window select SAP NetWeaver Support Release2 -> SAP Systems -> Oracle -> Central System -> Central System Installation and click on Next.

| 1                                                                                                    | 2                                                                                                    | 3                                     | 4                                                                                                    | 6                                                                                                    |
|----------------------------------------------------------------------------------------------------|----------------------------------------------------------------------------------------------------|---------------------------------------|----------------------------------------------------------------------------------------------------|----------------------------------------------------------------------------------------------------|
| elcome to SAP Insta                                                                                                    | Illation Master                                                                                                    | Check Parameters                      | Execute Service                                                                                                    | Compased                                                                                                    |
| ect the service that you want to                                                                                                    | ake sure that you have identified the re-                                                                                             | quired scenario as described in the k | faster Guide                                                                                                    |                                                                                                    |
| SAP Installation Master SAP Installation Master SAP CRM 5.0 Support Rel SAP SRP 2005 Support Rel SAP SCM 5.0 Support Rel SAP SRM 5.0 Support Rel SAP SRM 5.0 Support Rel SAP S | ease 2<br>elease 2<br>ease 2<br>ease 2<br>pport Release 2<br>UNDC, and Windows<br>UNDC, and Windows<br>tem Installation<br>tem System |                                       | Description Installs on one including usage of the basis usarequired. The following in     Centra     usage     Datab     Centra     Software Units     Software Units     with others in o     usage type can     Software units     installing (and     components.     The usage type     and Application     a foundation for | host (central system) a SAP system<br>e types / software units. At least one<br>age types AS ABAP or AS Java is<br>istances will be installed.<br>al Services Instance (SCS) - with<br>types based on AS Java<br>ase Instance<br>al Instance<br>or Usage Types<br>or usage types can be run together<br>ne system or each software unit/<br>run separately on different systems,<br>and usage types are realized by<br>configuring) a collection of software<br>is Application Server ABAP (AS ABAP)<br>in Server (AS Java) are also used as<br>rother units. |

#### Select **Custom** installation and click on **Next**.

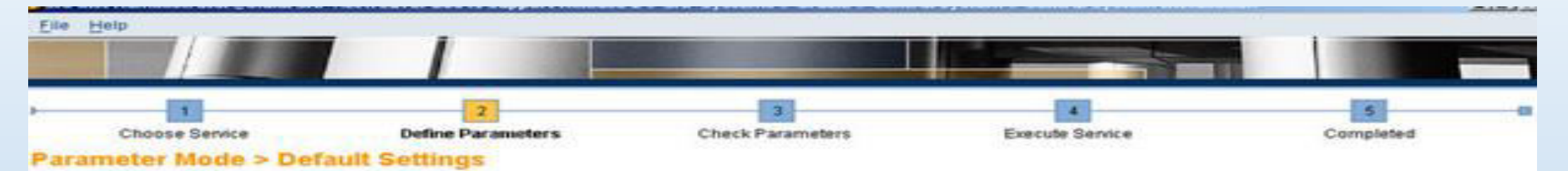

Choose whether you want to run the SAPinst in a typical or a custom mode

#### Default Settings

If you choose the typical setting, SAPinst runs mostly with automatic default settings. You only have to respond to a minimum number of prompts. However, you can still change any of the default settings on a parameter summary screen.

Parameter Mode O Typical

Custom

Back Next >

#### Here I selected AS ABAP, AS JAVA, EP CORE & EP for installing SAP ABAP+JAVA STACKS with Enterprise Portal(EP) and click on Next.

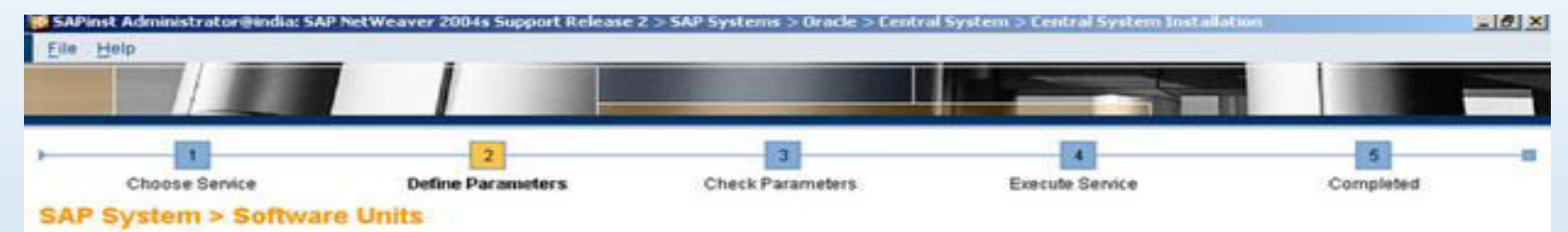

Before you choose your software units / processes, make sure that you have identified the required scenario as described in the Master Guide

#### NetWeaver Usage Types

Software units are installation units. Usage types of SAP NetWeaver are software units to be installed and configured. Software units or usage types can be run together with others in one system, they can run separately on different systems. The usage types Application Server ABAP (AS ABAP) and Application Server (AS Java) are also used as a foundation for other units.

| Install S | loffware Unit | Description                                 | Depends On           |
|-----------|---------------|---------------------------------------------|----------------------|
| V 8       | S ABAP        | NetWeaver Application Server ABAP           |                      |
|           | S Java        | NetWeaver Application Server Java           |                      |
| 8         | I Java        | NetWeaver BI Java                           | AS Java, EP, EP Core |
| 0         | 1             | NetWeaver Development Infrastructure        | AS Java              |
| ✓ E       | P Core        | NetWeaver Enterprise Portal Core Components | AS Java              |
| E         | P             | NetWeaver Enterprise Portal                 | EP Core, AS Java     |
|           | 1             | NetWeaver Mobile Infrastructure             | AS ABAP, AS Java     |
| P         | 1             | NetWeaver Process Integration               | AS ABAP, AS Java     |

4 Back Next >

Browse & select on SAP DUMP -> NW2004s -> JAVA -> J2EE\_OSINDEP -> LABEL.ASC click on OK and click on OK.

| 191                                     |                                   | File Chooser                         | × |
|-----------------------------------------|-----------------------------------|--------------------------------------|---|
| Choose Service                          | Define Parameters Check Parameter | Select the file.                     |   |
| dia Browser > Software                  | Package Request                   | My Computer                          |   |
| r the location of the required software | packages                          |                                      | ň |
|                                         |                                   |                                      |   |
| tware Package(s)                        |                                   | NW2004s D B82005                     |   |
| dia Name<br>va Cosponent NV2984s592     | Package Location                  | BS_2005_SR2_IDES_Installation_Master |   |
|                                         |                                   | JAVA                                 |   |
|                                         |                                   | Di teri teri                         |   |

#### Additional Information

SAPinst will detect the required software packages on the media and check the corresponding package identification files LABELASC. If you want to copy the media to your local disk, enter the target location in the Copy Package To column.

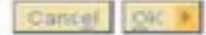

### > Browse & select Java JDK Directory where you installed JAVA and click on Next.

| SAPinst Administratorijindia: SA<br>Elle Help                                                                      | P NetWeaver 2004s Support Release                                      | 2 > SAP Systems > Dracle > Centra | al System > Central System Installat |           |
|----------------------------------------------------------------------------------------------------|------------------------------------------------------------------------|-----------------------------------|--------------------------------------|-----------|
| Choose Service<br>SAP System > Java Development Kit dire                                                           | 2<br>Define Parameters<br>evelopment Kit<br>ctory that you want to use | 3<br>Check Parameters             | Execute Service                      | Completed |
| Java Development Kit<br>SAPinst has found a valid JDK dire<br>Confirm that you want to use this J<br>JDK Directory | ctory. The installed JDK has version 1.<br>DK directory.               | 4.2_10.                           |                                      | Browse    |
| Back Next                                                                                                    |                                                                        |                                   |                                      |           |

### Select JCE Policy Directory on SAP DUMP -> NW2004s -> jce\_policy-1\_4\_2.zip and click on Next.

| P System > JCE Unlin                                                        |                                                                        | PALIE P. L. MILWARD MILE N.              | Execute Service                       | Completed                        |
|-----------------------------------------------------------------------------|------------------------------------------------------------------------|------------------------------------------|---------------------------------------|----------------------------------|
|                                                                             | nited Strength Jurisdi                                                 | ction Policy Archive                     |                                       |                                  |
| ide the JCE Unlimited Strength Juri                                         | isdiction Policy Archive                                               |                                          |                                       |                                  |
|                                                                             |                                                                        |                                          |                                       |                                  |
| ortant Information<br>- JCE Unlimited Strength Jurisdictio                  | on Policy Archive is specific for eac                                  | h Java VM provider and is available a    | is a free download from the correspo  | nding vendor's site:             |
| Sun Microsystems, HP: http://                                               | ljava sun com/[2se/1 4 2/download                                      | Introl                                   |                                       |                                  |
| IBM. <u>https://www6.software.ib</u>                                        | im.com/dl/icesdk/icesdk-p                                              |                                          |                                       |                                  |
| e provided JCE Unlimited Strength J<br>have the right permissions after the | Aurisoliction Policy Archive will repl.<br>e installation is finished. | ace the files of your JDK without gran   | ting permissions to possible third pa | rty products. Make sure that the |
| a Cryptographic Extension Policy                                            | Archive                                                                |                                          |                                       |                                  |
| vide the location of the Java(TM) Cr                                        | ryptpgraphy Extension (JCE) Unlim                                      | ited Strength Jurisdiction Policy File f | or JDK vendor Sun Microsystems Inc    | and JDK version 1.4.             |
| E Unlimited Strength Jurisdiction Po                                        | olicy Archive E:\NV2004s\jce_p                                         | olicy-1_4_2.zip                          |                                       | Brow                             |

Here I given IND Sid for DEV system and "C" partition for SAP files. Recommended selection for Unicode System and click on Next.

(If you want change the SAP Sid you can change entering 3 digits letters.)

| Image: Choose Service       Define Parameters       Check Parameters       Execute Service       Completed         * System > General Parameters       Execute Service       Completed         * System D and installation drive       Execute Service       Completed         System D and installation drive       Execute Service       Completed         System D and installation drive       Execute Service       Completed         System D (SAPSID)       Execute Service       Completed         System (recommended)       Execute Service       Completed         Support Service       Execute Service       Completed         System (recommended)       Execute Service       Completed         Support Service       Execute Service       Completed         Support Service       Execute Service       Completed         Support Service       Execute Service       Completed         Support Service       Execute Service       Completed         Support Service       Execute Service       Completed         Support Service       Execute Service       Completed         Support Service       Execute Service       Completed         Support Service       Execute Service       Completed         Support Service       Execute Service       Comp | Help                                                           |                                                                                                    |                                                            |                     |           |
|----------------------------------------------------------------------------------------------------|----------------------------------------------------------------|----------------------------------------------------------------------------------------------------|------------------------------------------------------------|---------------------|-----------|
| P System > General Parameters<br>System ID and installation drive<br>System ID (SAPSID) IN<br>allaton Drive C<br>orde System (recommended) C<br>None Information<br>SAP System Vibi Is an identifier for your SAP system. It must be unique throughout your system landscape.<br>system will be installed under <installation drive=""> \usr\sap\<sapsid>\</sapsid></installation>                                                                                                    | 1<br>Chaose Service                                            | 2<br>Define Parameters                                                                              | 3<br>Check Parameters                                      | 4<br>Execute Senice | Completed |
| System ID and installation drive         System ID (SAPSID)         INC         allation Drive         Code System (recommended)                                                                                                    | P System > Gene                                                | eral Parameters                                                                                     |                                                            |                     | - 30      |
| P System ID (SAP SID)       INC         allation Drive       C: Inc         code System (recommended)       Inc         Siana Information       SAP System VID is an identifier for your SAP system. It must be unique throughout your system landscape.<br>system will be installed under <installation drive="">:\usr\sap\<sapsid>\</sapsid></installation>                                                                                                    | r the system ID and installa                                   | dion drive                                                                                          |                                                            |                     |           |
| P System ID (SAPSID) INC<br>tallation Drive C: T<br>icode System (recommended) I<br>SAP System /D is an identifier for your SAP system. It must be unique throughout your system landscape.<br>E SAP System will be installed under <installation drive="">:\usr\sap\<s&psid>\</s&psid></installation>                                                                                                    | P System Parameters                                            |                                                                                                    |                                                            |                     |           |
| tallation Drive C: D<br>icode System (recommended) C<br>SAP System /D is an identifier for your SAP system. It must be unique throughout your system landscape.<br>E SAP System will be installed under <installation drive="">:\usr\sap\<sapsid>\</sapsid></installation>                                                                                                    | P System ID (SAPSID)                                           | INC                                                                                                 |                                                            |                     |           |
| icode System (recommended)<br>SAP System I/D is an identifier for your SAP system. It must be unique throughout your system landscape.<br>E system will be installed under <installation drive="">:\usr\sap\<sapsid>\</sapsid></installation>                                                                                                    | stallation Drive                                               | C: 5                                                                                                |                                                            |                     |           |
| ditional Information<br>> SAP System //D is an identifier for your SAP system. It must be unique throughout your system landscape.<br>> system will be installed under <installation drive="">:\usr\sap\<sapsid>\</sapsid></installation>                                                                                                    | nicode System (recommende                                      | ed) 🗹                                                                                               |                                                            |                     |           |
|                                                                                                    | he SAP System ID is an ident<br>he system will be installed un | ifier for your SAP system. It must be uniqu<br>ider <installation drive="">:\usr\sap</installation> | e throughout your system landscape<br>\ <sapsid>\</sapsid> | e.                  |           |
|                                                                                                    |                                                                |                                                                                                    |                                                            |                     |           |

### Give master SAP password for all password fields for coming screens and click on Next.

| 100                                                                                               |                                                                                  |                                                                              |                                                                    |                               |
|---------------------------------------------------------------------------------------------------|----------------------------------------------------------------------------------|------------------------------------------------------------------------------|--------------------------------------------------------------------|-------------------------------|
| Choose Service                                                                                    | 2<br>Define Parameters                                                           | Check Parameters                                                             | Execute Service                                                    | Completed                     |
| P System > Master F                                                                               | Password                                                                         |                                                                              |                                                                    |                               |
| r the master password all users                                                                   |                                                                                  |                                                                              |                                                                    |                               |
|                                                                                                   |                                                                                  |                                                                              |                                                                    |                               |
| ter Password<br>password will be used for all ac<br>ht be more restrictions.                      | ccounts SAPinst creates and for the s                                            | ecure store key phrase. The length h                                         | as to be 8-14 characters. Depending                                | on your installation scenario |
| sword for all users of this SAP s                                                                 | system                                                                           |                                                                              |                                                                    |                               |
| firm                                                                                              |                                                                                  |                                                                              |                                                                    |                               |
|                                                                                                   |                                                                                  |                                                                              |                                                                    |                               |
| tional Information<br>can choose a different value for<br>nge the Macter Password in this         | each Password by choosing to edit the dialog afterwards, the individually set    | he regarding parameter section in su<br>t passwords are NOT overwritten with | mmary screen. If you set already son<br>1 the new master password. | ne password to a different va |
| itional Information<br>can choose a different value for<br>nge the Macter Password in this        | each Password by choosing to edit the<br>dialog afterwards, the individually set | ne regarding parameter section in su<br>t passwords are NOT overwritten with | mmary screen. If you set already son<br>1 the new master password. | ne password to a different va |
| itional Information<br>can choose a different value for<br>nge the Master Password in this        | each Password by choosing to edit the<br>dialog afterwards, the individually set | he regarding parameter section in su<br>t passwords are NOT overwritten with | mmary screen. If you set already son<br>1 the new master password. | ne password to a different va |
| itional Information<br>can choose a different value for<br>nge the <i>Macter Password</i> in this | each Password by choosing to edit the<br>dialog afterwards, the individually set | he regarding parameter section in su<br>t passwords are NOT overwritten witt | mmary screen. If you set already son<br>h the new master password. | ne password to a different va |
| tional Information<br>can choose a different value for<br>ge the <i>Macter Password</i> in this   | each Password by choosing to edit the<br>dialog afterwards, the individually set | he regarding parameter section in su<br>t passwords are NOT overwritten with | mmary screen. If you set already son<br>1 the new master password. | ne password to a different va |
| tional Information<br>can choose a different value for<br>ge the Macter Password in this          | each Password by choosing to edit the dialog afterwards, the individually set    | he regarding parameter section in su<br>t passwords are NOT overwritten with | mmary screen. If you set already son<br>1 the new master password. | ne password to a different va |
| itional Information<br>can choose a different value for<br>nge the <i>Macter Password</i> in this | each Password by choosing to edit the dialog afterwards, the individually set    | he regarding parameter section in su<br>t passwords are NOT overwritten with | mmary screen. If you set already son<br>I the new master password. | ne password to a different va |

### > In this screen I selected Local Installation and clicked on Next.

| SAPinst Administr                                                                                                    | ator@india: SAP NetW                                                                                                    | eaver 2004s Support Release :                                                                                                    | 2 > SAP Systems > Dracle > Centr                                                                                     | al System > Central System Installation                           | <u></u>                       |
|----------------------------------------------------------------------------------------------------|----------------------------------------------------------------------------------------------------|----------------------------------------------------------------------------------------------------|----------------------------------------------------------------------------------------------------|-------------------------------------------------------------------|-------------------------------|
|                                                                                                    |                                                                                                    |                                                                                                    |                                                                                                    |                                                                   | -                             |
|                                                                                                    | 1                                                                                                    | 2                                                                                                    | 3                                                                                                    | 4                                                                 | 5 0                           |
| Choose S                                                                                                    | Service                                                                                                    | Define Parameters                                                                                                    | Check Parameters                                                                                                    | Execute Service                                                   | Completed                     |
| SAP System                                                                                                    | > Windows Do                                                                                                    | omain                                                                                                    |                                                                                                    |                                                                   |                               |
| Enter the Windows of                                                                                                    | formain in which the SA                                                                                                    | P system accounts are created                                                                                                    |                                                                                                    |                                                                   |                               |
| Contracts of Contraction                                                                                                    |                                                                                                    | 194565803066699919459548951763                                                                                                    |                                                                                                    |                                                                   |                               |
| SAP System User I                                                                                                    | Domain                                                                                                    |                                                                                                    |                                                                                                    |                                                                   |                               |
| Domain Model                                                                                                    | I oral installation                                                                                                    |                                                                                                    |                                                                                                    |                                                                   |                               |
|                                                                                                    | O Use domain of cur                                                                                                    | rent user                                                                                                    |                                                                                                    |                                                                   |                               |
|                                                                                                    | O Use different doma                                                                                                    | ain                                                                                                    |                                                                                                    |                                                                   |                               |
| Windows Domain                                                                                                    |                                                                                                    |                                                                                                    |                                                                                                    |                                                                   |                               |
| Additional Informat<br>If you want the SAP<br>For high availability<br>if you want the syste<br>the operating syste<br>For more information | tion<br>system to run on a sin<br>with MSCS you must p<br>em to be distributed ac<br>m users during the ins<br>an about Windows dom | gle machine, you can perform a<br>erform a domain installation<br>ross more than one machine, w<br>tallation, or all operating system<br>nain structures, see the Window | Local installation.<br>re strongly recommend a domain in<br>nusers have to be created before th<br>rs documentation. | nstallation. In this case, you have to be a de<br>e installation. | omain administrator to create |
| • Back Next >                                                                                                    |                                                                                                    |                                                                                                    |                                                                                                    |                                                                   |                               |

(If you want to give different password for OS level SAP user you can give and click on Next.)

| Eile Help                                                                                                    | tweaver 2004s Support Release        | 2 > SAP Systems > Uracle > Lentr | al System - Central System Install |                |
|----------------------------------------------------------------------------------------------------|--------------------------------------|----------------------------------|------------------------------------|----------------|
| Choose Service<br>SAP System > OS User P                                                                                                    | 2.<br>Define Parameters<br>Passwords | 3<br>Check Parameters            | 4<br>Execute Service               | 5<br>Completed |
| Enter the passwords of the operating sy<br>SAP System Administrator<br>Account indikindadm<br>Password of SAP System Administrato<br>SAP System Service User<br>Account indikSAPServiceIND<br>Password of SAP System Service User | rstem users                          |                                  |                                    |                |
|                                                                                                    |                                      |                                  |                                    |                |
| Back Next                                                                                                    |                                      |                                  |                                    |                |

### Give Database SID and click on Next.

(Here give same SID of Database when you installed Oracle on your system.)

| Eile Help               | ergendia: SAP Net | weaver 2004s Support Release | 2 > SAP Systems > Uracle > Lentr | al System > Lentral System Installation | د نقلد    |
|-------------------------|-------------------|------------------------------|----------------------------------|-----------------------------------------|-----------|
|                         |                   |                              |                                  |                                         |           |
|                         |                   | 2                            | 3                                |                                         | 5         |
| SAP System >            | oce<br>Database F | Parameters                   | Check Parameters                 | Execute Service                         | Completed |
| Enter the database para | ameters           |                              |                                  |                                         |           |
| Database Parameters     | i.                |                              |                                  |                                         |           |
| Database ID (DBSID)     | IND               |                              |                                  |                                         |           |
| Database Host           | India             |                              |                                  |                                         |           |
|                         |                   |                              |                                  |                                         |           |
| Back Next >             |                   |                              |                                  |                                         |           |

### Browse & select .....\NW2004s\netwear04\_ssr2\_Exports\51032246\EXP1\LABEL.ASC and click on Next.

| Choose Service                         | 1              | 2<br>Define Parameters                     | 3<br>Check Parameters      | Exe    | 4<br>Incute Service | 5<br>Completed  |
|----------------------------------------|----------------|--------------------------------------------|----------------------------|--------|---------------------|-----------------|
| er the location of the required        | I software pac | ackage Check<br>kages                      |                            |        |                     |                 |
| oftware Package(s)                     |                |                                            |                            |        |                     |                 |
|                                        |                |                                            |                            |        |                     |                 |
| edia Name                              | 1              | Package Location                           |                            |        | Check Location      | Copy Package To |
| dedia Name<br>Installation Export 1 NA | 12004sSR2      | Package Location<br>E:\NV2804s\netwear04_1 | ser2_Exports\51832246\EXP1 | Browse | Check Location      | Copy Package To |
| Media Name<br>Installation Export 1 NA | 12004sSR2      | Package Location<br>E:\NW2004s\netwear04_1 | ssr2_Exports\51032246\EXP1 | Browse | Check Location      | Copy Package To |

### Select DB Host location where you installed and click on **Next**.

| Elle Help                                              | a: SAP Net Weaver 2004s Support Release          | 2 > SAP Systems > Dracle > Centra | System > Central System Installatio |           |
|--------------------------------------------------------|--------------------------------------------------|-----------------------------------|-------------------------------------|-----------|
| 1<br>Choose Service                                    | 2<br>Define Parameters                           | 3<br>Check Parameters             | 4<br>Execute Service                | Completed |
| Oracle > Database<br>Enter the parameters of the d     | system<br>atabase system                         |                                   |                                     |           |
| Database Instance Paramet                              | ers                                              |                                   |                                     |           |
| DB Home                                                | E:\oracle\IND\182                                |                                   |                                     |           |
| DB Server Version                                      | 102 2                                            |                                   |                                     |           |
| Instance Memory                                        |                                                  |                                   |                                     |           |
| Instance RAM (MB) 1018                                 |                                                  | Total RAM [MB]                    | 2036                                |           |
| Database Schema Paramet<br>The new default for ABAP Sc | ers<br>hema is SAPSR3 and the new default for Ja | wa Schema is SAPSR3DB.            |                                     |           |
| ABAP Schema                                            | SAPSR3                                           |                                   |                                     |           |
| Password of ABAP Schema                                |                                                  |                                   |                                     |           |
| Confirm                                                |                                                  |                                   |                                     |           |
| Java Schema                                            | SAPSR3DB                                         |                                   |                                     |           |
| Password of Java Schema                                | *******                                          |                                   |                                     |           |
| Confirm                                                |                                                  |                                   |                                     |           |
|                                                        |                                                  |                                   |                                     |           |

Select partition drives for Redolog Archives(Origlog A/B, Mirrorlog A/B), Oracle Archive, Oracle SAPTRACE, etc. and click on Next.

|                                              | and the second second se | No. of Concession, Name |                          |                |
|----------------------------------------------|----------------------------------------------------------------------------------------------------|-------------------------|--------------------------|----------------|
| Choose Service De<br>racle > Database System | 2<br>fine Parameters                                                                                                    | Check Parameters        | 4<br>Execute Service     | 5<br>Completed |
| ter the parameters of the database system    |                                                                                                    |                         |                          |                |
| atabase Server Drives                        |                                                                                                    |                         |                          |                |
| ocal Drives                                  |                                                                                                    | Free Space [MB]         |                          |                |
|                                              |                                                                                                    | 285588                  |                          |                |
|                                              |                                                                                                    | 16100                   |                          |                |
|                                              |                                                                                                    | 14800                   |                          |                |
|                                              |                                                                                                    |                         |                          | • •            |
| stribution of Database Directories           |                                                                                                    |                         |                          |                |
| apdata Drive                                 | Sapdata Dir                                                                                                    | ectory                  | Required Disk Space [MB] |                |
| 2                                            | l \oracle\I                                                                                                    | (D\sapdata1             |                          | -              |
| 10                                           | D \oracle\I                                                                                                    | ID\sapdata2             | 8800                     |                |
| £                                            | D \oracle\IM                                                                                                    | (D\sapdata3             | 8890                     |                |
| £                                            | <pre>[] \oracle\II</pre>                                                                                                    | (D\sapdata4             | 5522                     |                |
| edo Log Archives (origlogA/B) 🗵 💿            |                                                                                                    | Oracle Archives         | i (oraarch) 🗵            |                |
| edo Log Archives (mintlogA/B) E: 🗈           |                                                                                                    | Oracle saptrace         | e, sapreorg, E: 🗇        |                |
| Avanted Database Options                     |                                                                                                    |                         |                          |                |
| axDatafileSize 2000                          |                                                                                                    | Advanced DB C           | onfiguration             |                |
|                                              |                                                                                                    |                         |                          |                |

experts only.

Rack Next >

(If you wish to change the **Oracle Database** password you can change.)

| 1                                                                        |                    | 2                               | 3                                   | 4                            | 5         |
|--------------------------------------------------------------------------|--------------------|---------------------------------|-------------------------------------|------------------------------|-----------|
| Choose Ser                                                               | vice               | Define Parameters               | Check Parameters                    | Execute Service              | Completed |
| acle > Stand                                                             | lard Databa        | ise Users                       |                                     |                              |           |
| r the passwords o                                                        | f the standard dat | tabase users                    |                                     |                              |           |
|                                                                          |                    |                                 |                                     |                              |           |
| cle Database Use                                                         | rs                 |                                 |                                     |                              |           |
| sword of 'sys'                                                           |                    |                                 |                                     |                              |           |
| dem                                                                      |                    |                                 |                                     |                              |           |
|                                                                          |                    |                                 |                                     |                              |           |
| sword of 'system'                                                        |                    |                                 |                                     |                              |           |
| ssword of 'system'<br>ofirm<br>ditional Information                      |                    |                                 |                                     |                              |           |
| sword of 'system'<br>ifrm<br>itional Information<br>ing the installation | n, standard Oracle | database users are created. The | passwords of these users are set to | the values you enter here.   |           |
| sword of 'system'<br>firm<br>itional Information<br>ing the installation | n, standard Oracle | database users are created. The | passwords of these users are set to | o the values you enter here. |           |
| sword of 'system'<br>firm<br>itional Information<br>ing the installation | n, standard Oracle | database users are created. The | passwords of these users are set to | o the values you enter here. |           |
| sword of 'system'<br>firm<br>itional Information<br>ing the installation | n, standard Oracle | database users are created. The | passwords of these users are set to | o the values you enter here. |           |
| sword of 'system'<br>firm<br>itional Information<br>ing the installation | n, standard Oracle | database users are created. The | passwords of these users are set to | b the values you enter here. |           |

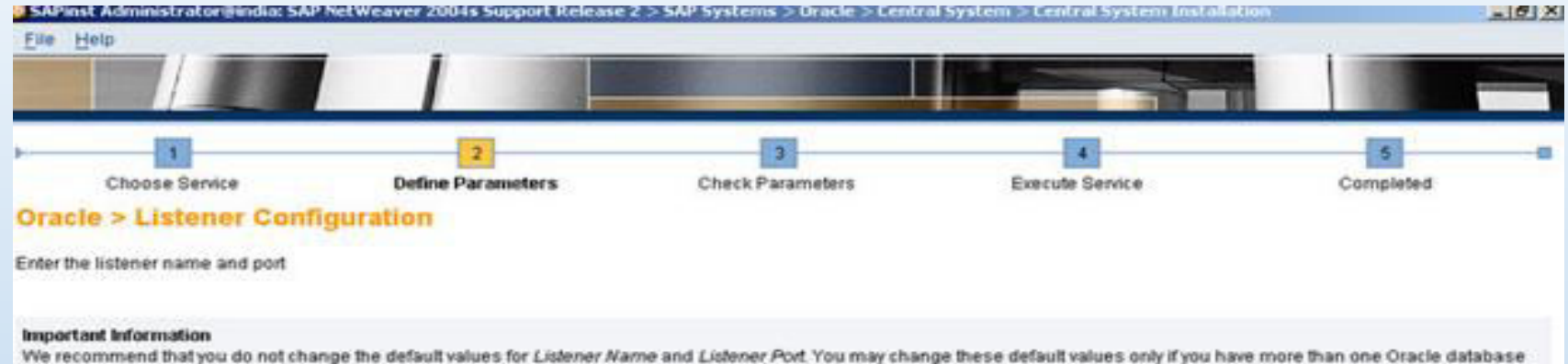

We recommend that you do not change the default values for Listener Name and Listener Port. You may change these default values only if you have more than one Oracle data on this installation host. In this case, see SAP Note 98252.

If you decide to keep the entries in an existing network configuration file, SAP inst will try to merge the new entries into the existing file instead of replacing the file.

#### **Oracle Listener Configuration**

| Listener Name       | LISTENER |
|---------------------|----------|
| Listener Port       | 1527     |
| Network Configurati | on Files |
| Keep listener.ora   |          |
| Keep thsnames.ora   | V        |
|                     |          |
|                     |          |
|                     |          |
|                     |          |
|                     |          |
|                     |          |

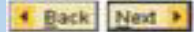

| SAPinst Administrator     | Hindia: SAP NetWe | aver 2004s Support Release | 2 > SAP Systems > Dracle > Centr                                                                                                    | al System > Central System Installation |           | _ # × |
|---------------------------|-------------------|----------------------------|----------------------------------------------------------------------------------------------------|-----------------------------------------|-----------|-------|
| Elle Help                 |                   | 1                          |                                                                                                    |                                         |           |       |
|                           |                   |                            | and the second second se |                                         |           |       |
|                           |                   |                            | 2                                                                                                    |                                         | 121       |       |
| Choose Servic             |                   | Define Parameters          | Check Parameters                                                                                                    | Execute Service                         | Completed | -     |
| SAP System > D            | atabase im        | port                       |                                                                                                    |                                         |           |       |
| Enter the general load pa | rameters          |                            |                                                                                                    |                                         |           |       |
| General Load Paramete     | rs                |                            |                                                                                                    |                                         |           |       |
| SAP Code Page             | 4183              |                            |                                                                                                    |                                         |           |       |
| Number of Parallel Jobs   | 0                 |                            |                                                                                                    |                                         |           |       |
|                           |                   |                            |                                                                                                    |                                         |           |       |
|                           |                   |                            |                                                                                                    |                                         |           |       |
|                           |                   |                            |                                                                                                    |                                         |           |       |
|                           |                   |                            |                                                                                                    |                                         |           |       |
|                           |                   |                            |                                                                                                    |                                         |           |       |
|                           |                   |                            |                                                                                                    |                                         |           |       |
|                           |                   |                            |                                                                                                    |                                         |           |       |
|                           |                   |                            |                                                                                                    |                                         |           |       |
|                           |                   |                            |                                                                                                    |                                         |           |       |
|                           |                   |                            |                                                                                                    |                                         |           |       |
|                           |                   |                            |                                                                                                    |                                         |           |       |
|                           |                   |                            |                                                                                                    |                                         |           |       |
|                           |                   |                            |                                                                                                    |                                         |           |       |
|                           |                   |                            |                                                                                                    |                                         |           |       |
|                           |                   |                            |                                                                                                    |                                         |           |       |
| Eack Next >               |                   |                            |                                                                                                    |                                         |           |       |

| Eile Help                         | : SAP Netweaver 2004s Support Release | 2 > SAP Systems > Bracke > Lentr | al System > Leatrai System distana |           |
|-----------------------------------|---------------------------------------|----------------------------------|------------------------------------|-----------|
|                                   |                                       |                                  |                                    |           |
| Choose Service                    | 2<br>Define Parameters                | 3<br>Check Parameters            | Execute Service                    | Completed |
| SAP System > Secu                 | ire Store Settings                    |                                  |                                    |           |
| Provide key phrase for encrypting | ng the secure store                   |                                  |                                    |           |
| Secure Store Settings             |                                       |                                  |                                    |           |
| Key Phrase (8-30 characters)      |                                       |                                  |                                    |           |
| Confirm                           | []                                    |                                  |                                    |           |
| Additional Information            |                                       |                                  |                                    |           |

The J2EE engine uses this Key Phrase to generate the key that is used to encrypt the data. We recommend that you use a long phrase that includes lower and upper case letters, and special characters.

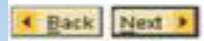

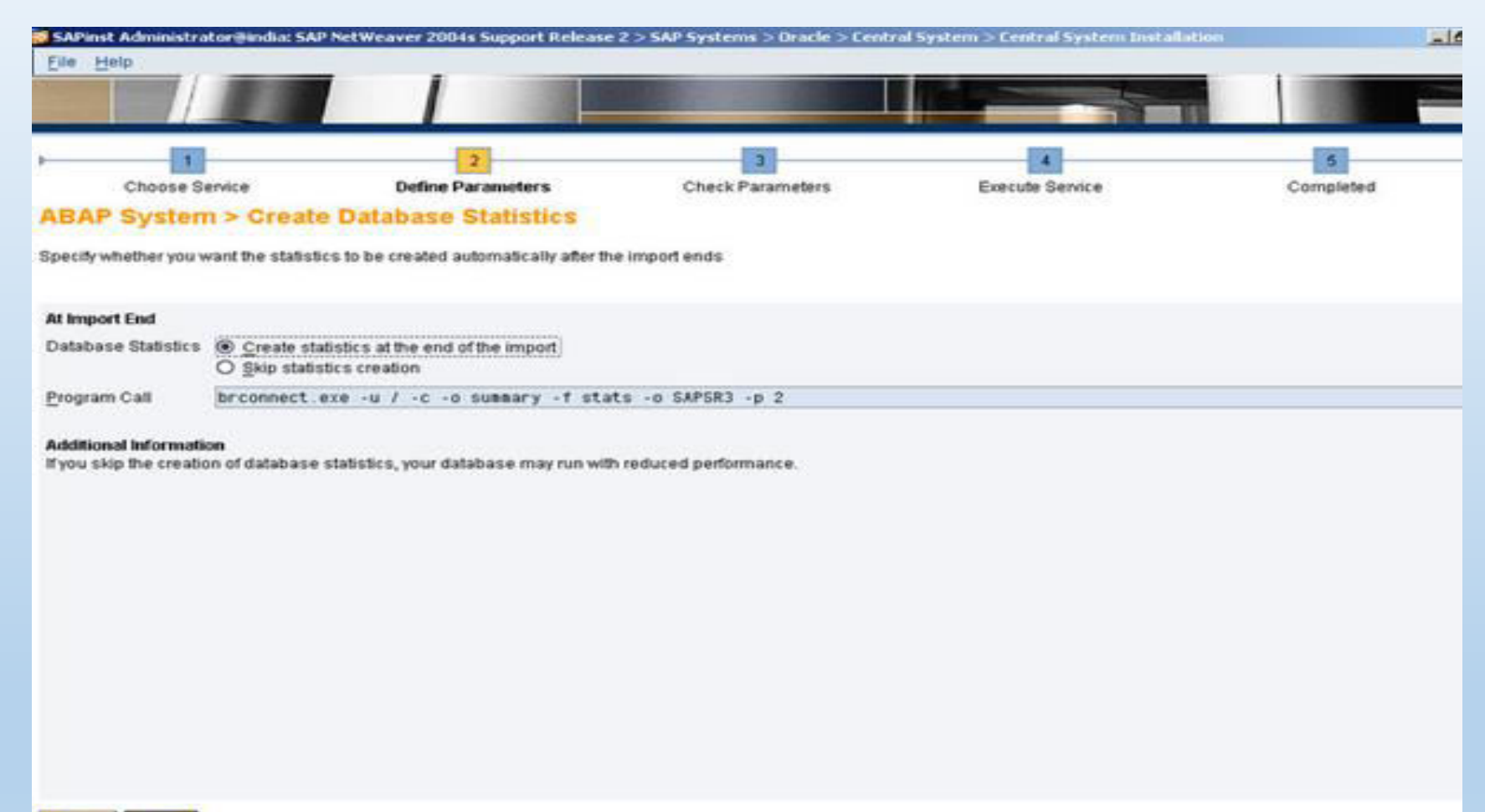

Back Next >

### ➢ Give Central Instance & SCS Instance Numbers and click on Next.

| e Help                                                                               | Netweaver 2004s Support Release   | 2 > SAP Systems > Uracle > Centr          | al system > Central System Installat |                                |
|--------------------------------------------------------------------------------------|-----------------------------------|-------------------------------------------|--------------------------------------|--------------------------------|
|                                                                                      |                                   |                                           |                                      |                                |
| 1                                                                                    | 2                                 | 3                                         | 4                                    | 5                              |
| Choose Service                                                                       | Define Parameters                 | Check Parameters                          | Execute Service                      | Completed                      |
| P System > Central                                                                   | and SCS Instance                  |                                           |                                      |                                |
| er the central and SCS instance p                                                    | arameters                         |                                           |                                      |                                |
|                                                                                      |                                   |                                           |                                      |                                |
| tected SAP System Instances<br>Pinst found the following SAP sys                     | tem instances on this host        |                                           |                                      |                                |
| P System ID (SAPSID)                                                                 | Instance N                        | umber                                     | Instance Name                        |                                |
|                                                                                      |                                   |                                           |                                      |                                |
| ntral Instance Parameters                                                            |                                   |                                           |                                      |                                |
| S Instance Number                                                                    |                                   |                                           |                                      |                                |
| S Instance Number 11                                                                 |                                   |                                           |                                      |                                |
| e manufe renner [01]                                                                 |                                   |                                           |                                      |                                |
| ditional Information<br>e Instance Number for the central<br>this installation host. | and SCS instances serves as a tec | hnical identifier for controlling interna | I processes (such as assigned memo   | ory). This number must be uniq |

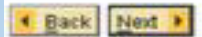

| 2              | 3                                                  | A                                                  | 5                                                                      |
|----------------|----------------------------------------------------|----------------------------------------------------|------------------------------------------------------------------------|
| d SCS Instance | Check Parameters                                   | Execute Service                                    | Completed                                                              |
| neters         |                                                    |                                                    |                                                                        |
|                |                                                    |                                                    |                                                                        |
| 3600           |                                                    |                                                    |                                                                        |
| 3900           |                                                    |                                                    |                                                                        |
| india          |                                                    |                                                    |                                                                        |
|                |                                                    |                                                    |                                                                        |
|                |                                                    |                                                    |                                                                        |
|                | 2<br>Define Parameters<br>1 SCS Instance<br>meters | 2<br>Define Parameters<br>1 SCS Instance<br>meters | 2 3 4<br>Define Parameters Execute Service<br>1 SCS Instance<br>meters |

The instance-specific Internal Messaging Service Port for internal communication and the Messaging Service Port are required as a unique communication channel

A Back Next >

#### Here I given default entries and clicked on Next

| SAPinst Administrato     | oriĝindia: SAP NetWeave | r 2004s Support Release | 2 > SAP Systems > Oracle > Centra | l System > Central System Installat | 10n 📃 🗗 🗄 |
|--------------------------|-------------------------|-------------------------|-----------------------------------|-------------------------------------|-----------|
| Eile Help                |                         |                         |                                   |                                     |           |
|                          |                         |                         |                                   |                                     |           |
|                          |                         | 2                       | 3                                 | 1                                   | 5         |
| Choose Sen               | vice D                  | efine Parameters        | Check Parameters                  | Execute Service                     | Completed |
| SAP System >             | ABAP UME                |                         |                                   |                                     |           |
| Enter the J2EE engine of | user names              |                         |                                   |                                     |           |
| J2EE Engine Connecti     | ion                     |                         |                                   |                                     |           |
| Administrator User       | J2EE_ADMIN              |                         |                                   |                                     |           |
| <u>Q</u> uest User       | J2EE_GUEST              |                         |                                   |                                     |           |
| Communication User       | SAPJSF                  |                         |                                   |                                     |           |

#### Additional Information

Further information about ABAP User Management Engine (ABAP UME): http://telp.sap.com or SAP Note 718383.

The ABAP users Administrator User and Guest User represent the default administrative and anonymous users for the J2EE engine. The Administrator User account has full control of the J2EE engine. The Communication User is used for RFC between AS Java and AS ABAP.

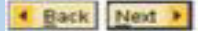

|                                      | and the second division of the second division of the second divisio |                       | and the second second se |                 |
|--------------------------------------|----------------------------------------------------------------------------------------------------|-----------------------|----------------------------------------------------------------------------------------------------|-----------------|
| Choose Service                       | 2<br>Define Parameters                                                                                                    | 3<br>Check Parameters | 4<br>Execute Service                                                                                                    | 5<br>Completed  |
| SAP System > ABAP UMI                |                                                                                                    |                       |                                                                                                    | 1.112/00/02/244 |
| Enter the J2EE engine user passwords |                                                                                                    |                       |                                                                                                    |                 |
| J2EE Engine Connection               |                                                                                                    |                       |                                                                                                    |                 |
| Password of Administrator User       |                                                                                                    |                       |                                                                                                    |                 |
| Confirm                              |                                                                                                    |                       |                                                                                                    |                 |
| Password of Communication User       |                                                                                                    |                       |                                                                                                    |                 |
| Confirm                              |                                                                                                    |                       |                                                                                                    |                 |
| SDM Connection                       |                                                                                                    |                       |                                                                                                    |                 |
| Password for SDM                     |                                                                                                    |                       |                                                                                                    |                 |
| Confirm                              |                                                                                                    |                       |                                                                                                    |                 |

#### Additional Information

Further information about ABAP User Management Engine (ABAP UME): http://help.sap.com or SAP Note 718383.

The ABAP users Administrator User and Guest User represent the default administrative and anonymous users for the J2EE engine. The Administrator User account has full control of the J2EE engine. The Communication User is used for RFC between AS Java and AS ABAP.

Back Next >

> Browse and select for Kernel directory and Oracle Client and click on Next.

| dia Browser > Software F                   | ackage Request                                |                             |               |
|--------------------------------------------|-----------------------------------------------|-----------------------------|---------------|
| r the location of the required software pa |                                               |                             |               |
|                                            | ickages                                       |                             |               |
| The state of the                           |                                               |                             |               |
| ware Package(s)                            |                                               |                             | E. La service |
| ka Name                                    | Package Location                              |                             | Copy Packa    |
| Kernel NW2004s582                          | E:\NW2004s\NW_2004s_SH2_Kernel_WINDOWSLNX_X8  | 61KU_WINDOWS_13861LABEL ASC | Browse        |
| acle Client                                | E:\NW2004s\ORA106\Oracle10g\oraclnt\LABEL_ASC |                             | Browce        |
|                                            |                                               |                             |               |
|                                            |                                               |                             |               |
|                                            |                                               |                             |               |
|                                            |                                               |                             |               |
|                                            |                                               |                             |               |
|                                            |                                               |                             |               |

#### Additional Information

SAPInst will detect the required software packages on the media and check the corresponding package identification files LABELASC. If you want to copy the media to your local disk, enter the target location in the Copy Package To column.

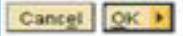

### > Browse and select for Kernel directory and Oracle Client and click on Next.

| Choose Service                                     | Define Parameters                       | Chark Parameters                                             | 4<br>Everyde Sendre          | 0                                                                                                    | 5                 |
|----------------------------------------------------|-----------------------------------------|--------------------------------------------------------------|------------------------------|----------------------------------------------------------------------------------------------------|-------------------|
| dia Browser > Softwa                               | are Package Request                     | CHECK P MAINTENERS                                           | Creating Counce              |                                                                                                    | ALL DISCOUTE D    |
| The location of the second second                  |                                         |                                                              |                              |                                                                                                    |                   |
| r the location of the required softw               | vare packages                           |                                                              |                              |                                                                                                    |                   |
| turaro Dackano/s)                                  |                                         |                                                              |                              |                                                                                                    |                   |
| (wate Fockage(a)                                   | Parkane Loration                        |                                                              |                              | 1                                                                                                    | Conv Package 1    |
| dia Name                                           |                                         |                                                              |                              | and the second second se | copi raciage      |
| tia Name<br>Kernel NV2004sSR2                      | E:\NW2004s\NW_2004                      | s_SR2_Kernel_VINDOWS_LNX_X8                                  | B6\KU_WINDOWS_1386\LABEL.ASC | Browse                                                                                                    | 2-0404 - FC C-C   |
| dia Name<br>Kernel NV2004sSR2<br>cle Client        | E:\NW2004s\NW_2004<br>E:\NW2004s\ORA106 | s_SR2_Kernel_WINDOWSLNX_X6<br>Oracle10g\oraclnt\LABEL_ASC    | B6\KU_WINDOWS_1386\LABEL.ASC | Browse                                                                                                    | CONCEPTION OF     |
| dia Name<br>Kernel NV2004sSR2<br>xcle Client       | E:\NW2004s\NW_2004<br>E:\NW2004s\ORA106 | s_SR2_Kernel_WINDOWSLNX_X6<br>Oracle10g\oraclnt\LABEL_ASC    | B6\KU_WINDOWS_1386\LABEL.ASC | Browse                                                                                                    | 2000 - FCO        |
| dia Name<br>Kernel NW2004sSR2<br>Icle Client       | E \NW2004s\NW_200<br>E \NW2004s\ORA106  | ts_SR2_Kernel_VINDOWSLNX_X6<br>Noracle10g\oraclnt\LABEL.ASC  | B6\KU_WINDOWS_1386\LABEL ASC | Browse                                                                                                    | politika in et de |
| Manne<br>Kernel NW2004sSR2<br>cle Client           | E:\NW2004s\NW_2004<br>E:\NW2004s\ORA106 | ts_SR2_Kernel_VINDOWSLNX_X6<br>Oracle10g\oraclnt\LABEL.ASC   | B6\KU_WINDOWS_1386\LABEL ASC | Browse                                                                                                    |                   |
| dia Name<br>Kernel NW2004sSR2<br>wole Client       | E:\NW2004s\NW_200<br>E:\NW2004s\ORA106  | ts_SR2_Kernel_WINDOWSLNX_X6<br>Oracle10g\oraclnt\LABEL.ASC   | 36\KU_WINDOWS_1386\LABEL ASC | Browse                                                                                                    |                   |
| Marne<br>Kernel NV2004sSR2<br>cle Client           | E:\NW2004s\NW_200<br>E:\NW2004s\ORA106  | ts_SR2_Kernel_VINDOWS_LNX_XE<br>LOracle10g\oraclnt\LABEL_ASC | 36\KU_WINDOWS_1386\LABEL_ASC | Browse                                                                                                    |                   |
| Ha Name<br>Kernel NV2004sSR2<br>cle Client         | E:\NW2004s\NW_200<br>E:\NW2004s\ORA106  | ts_SR2_Kerne1_VINDOWSLNX_XE<br>LOracle10g\oraclnt\LABEL.ASC  | 36\KU_WINDOWS_1386\LABEL_ASC | Browse                                                                                                    |                   |
| dia Name<br>Kernel NV2004sSR2<br>icle Client       | E:\NW2004s\NW_200<br>E:\NW2004s\ORA106  | ts_SR2_Kernel_VINDOWS_LNX_Xt<br>.Oracle10g\oraclnt\LABEL_ASC | 36\KU_WINDOWS_1386\LABEL_ASC | Browse                                                                                                    |                   |
| dia Name<br>Kernel NW2004sSR2<br>icle Client       | E:\NW2004s\NW_200<br>E:\NW2004s\ORA106  | ts_SR2_Kernel_VINDOWS_LNX_Xt<br>Oracle10g\oraclnt\LABEL.ASC  | 36\KU_WINDOWS_1386\LABEL_ASC | Browse                                                                                                    |                   |
| dia Narne<br>Kernel NW2004sSR2<br>acle Client      | E:\NW2004s\NW_200<br>E:\NW2004s\ORA106  | ts_SR2_Kernel_VINDOWS_LNX_Xt<br>.Oracle10g\oraclnt\LABEL.ASC | 36\KU_WINDOWS_1386\LABEL_ASC | Browse                                                                                                    |                   |
| dia Name<br>Kernel NW2804sSR2<br>acle Client       | E:\NW2004s\NW_200<br>E:\NW2004s\ORA106  | ts_SR2_Kernel_VINDOWS_LNX_Xt<br>Oracle10g\oraclnt\LABEL.ASC  | 36\KU_WINDOWS_1386\LABEL_ASC | Browse                                                                                                    |                   |
| dia Name<br>Kernel NW2804sSR2<br>acle Client       | E:\NW2004s\NW_200<br>E:\NW2004s\ORA106  | ts_SR2_Kernel_VINDOWS_LNX_Xt<br>Oracle10g\oraclnt\LABEL_ASC  | 36\KU_WINDOWS_1386\LABEL_ASC | Browse                                                                                                    |                   |
| dia Name<br>- Kernel NV2804sSR2<br>-acle Client    | E:\NW2004s\NW_200<br>E:\NW2004s\ORA106  | ts_SR2_Kerne1_VINDOWSLNX_Xt<br>Oracle10g\oraclnt\LABEL_ASC   | 36\KU_WINDOWS_1386\LABEL ASC | Browse                                                                                                    |                   |
| edia Narne<br>: Kernel NV2804sSR2<br>:acle Client  | E:\NW2004s\NW_200<br>E:\NW2004s\ORA106  | ts_SR2_Kerne1_VINDOWSLNX_Xt<br>Oracle10g\oraclnt\LABEL_ASC   | 36\KU_WINDOWS_1386\LABEL ASC | Browse                                                                                                    |                   |
| edia Name<br>C Kernel NW2004s5R2<br>racle Client   | E:\NW2004s\NW_200<br>E:\NW2004s\ORA106  | ts_SR2_Kerne1_VINDGWS_LNX_XE<br>LOracle10g\oraclnt\LABEL_ASC | 36\KU_WINDOWS_1386\LABEL ASC | Browse                                                                                                    |                   |
| ledia Narne<br>C Kernel NW2004sSR2<br>racle Client | E:\NW2004s\NW_200<br>E:\NW2004s\ORA106  | ts_SR2_Kerne1_VINDOWS_LNX_XE<br>LOracle10g\oraclnt\LABEL_ASC | 36\KU_WINDOWS_1386\LABEL ASC | Browse                                                                                                    |                   |
| ledia Name<br>C Kernel NW2004sSR2<br>racle Client  | E:\NW2004s\NW_200<br>E:\NW2004s\ORA106  | ts_SR2_Kerne1_VINDOWS_LNX_XE<br>LOracle10g\oraclnt\LABEL_ASC | 36\KU_WINDOWS_1386\LABEL ASC | Browse                                                                                                    |                   |

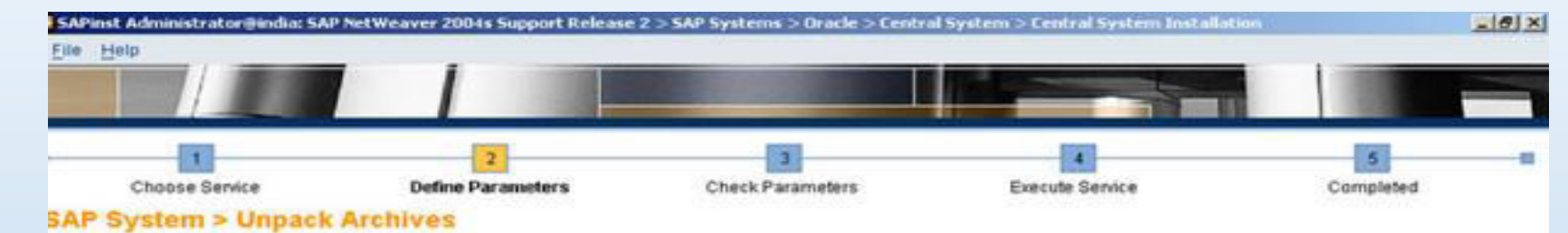

Select which archives you want to unpack

#### SAP System Archives

SAPinst has determined that the selected archives have to be unpacked. Choose Next to get the archives unpacked automatically from DVD to SAP Global Host.

| Unpack | Archive               | Codepage | Destination                 | Downloaded To                |        |
|--------|-----------------------|----------|-----------------------------|------------------------------|--------|
| -      | DBINDEP\SAPEXE.SAR    | Unicode  | C:\usr\sap\IND\SYS\exe\uc\N | Sector and the sector sector | Browse |
| 2      | ORA\SAPEXEDB.SAR      | Untcode  | C:\usr\sap\IND\SYS\exe\uc\N |                              | Browse |
| 1      | OBINDEP\IGSEXE.SAR    | Un1code  | C:\usr\sap\IND\SYS\exe\uc\N |                              | Browse |
|        | OBINDEP\IGSHELPER.SAR | Un1code  | C:\usr\sap\IND\DVEBM6S00    |                              | Browse |
| 1      | OCL18232_SAR          |          | C:\usr\sap\IND\SYS\exe\uc\N |                              | Browse |
|        | SAPCRYPTO.CAR         |          | C:\usr\sap\IND\SYS\exe\uc\N |                              | Browse |
| •      | ORA LOBATOOLS . SAR   | Unicode  | C:\usr\sap\IND\SYS\exe\uc\N |                              | Browse |

#### Additional Information

If you have downloaded newer versions of these archives from SAP Service Marketplace, enter their locations in column Downloaded To. Deselect Unpack for archives that you want to unpack manually, for instance if the destination is located on a network share for which the installation user does not have write permissions.

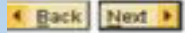

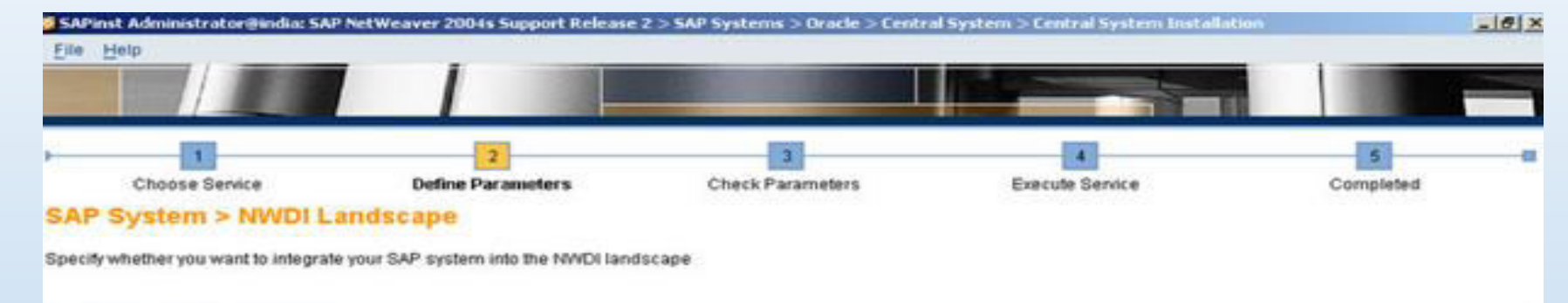

#### Integration into NWDI Landscape

Prepare SAP system for NWDI integration

#### Additional Information

The SAP NetWeaver Development Intrastructure (NWDI) has a set of services that provide central storage and distributed versioning of Java source code, plus centralized build services and a predefined change management process that control the flow of software through the landscape. To integrate your SAP system into the development landscape, NWDI requires all installed software components to be available in the file system. If you choose the option above all installed software component archives (SCAs) are copied to the transport directory for later use in the NWDI.

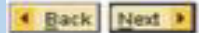

# ➢ If you are not maintaining SLD then you can select No SLD destination and click on Next. Otherwise select appropriate option

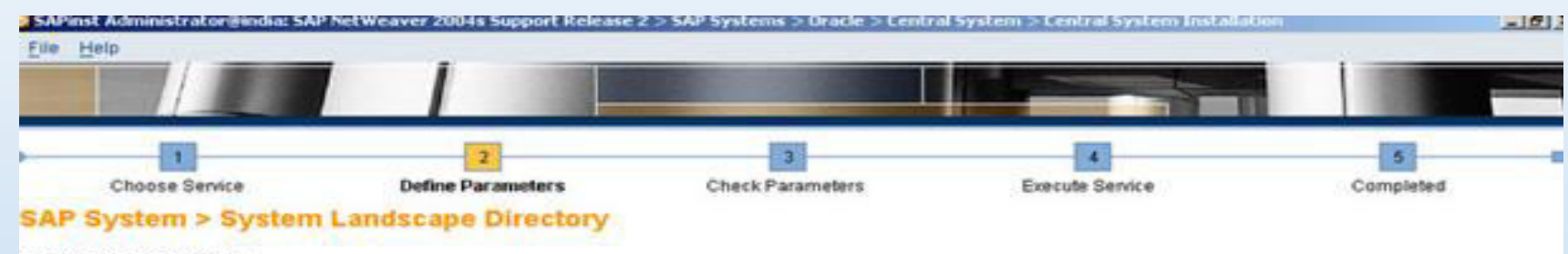

Enteryour SLD destination

#### Important Information

The SAP System Landscape Directory (SLD) is designed for registering the systems (along with the installed software) of your whole system landscape. For the software units / usage types you selected, an SLD configuration is not required.

We strongly recommend to choose Register in existing central SLD if you want the SLD to be configured. The usual case is to configure one SLD for your complete landscape. Note that Configure a local SLD may take up to several hours.

#### **Registration in System Landscape Directory**

The SLD also can be configured manually later on if desired.

SLD Destination O Register in existing central SLD (default)

Configure a local SLD
 No SLD destination

Back Next >

| 1                                                                                   | 2                 | 3                | 4               | 5         |
|-------------------------------------------------------------------------------------|-------------------|------------------|-----------------|-----------|
| Choose Service                                                                      | Define Parameters | Check Parameters | Execute Service | Completed |
| AP System > AD                                                                      | S Users           |                  |                 |           |
| nter the password for the A                                                         | DS users          |                  |                 |           |
| ADS Administrator                                                                   |                   |                  |                 |           |
|                                                                                     |                   |                  |                 |           |
| Password of ADSUSER.                                                                |                   |                  |                 |           |
| Confirm                                                                             | *******           |                  |                 |           |
| Password of ADSUSER<br>Confirm<br>ADS Communication User                            |                   |                  |                 |           |
| Password of ADSUSER<br>Confirm<br>ADS Communication User<br>Password of 'ADS_AGENT' |                   |                  |                 |           |

• Back Next >

➢ Here you can see the summary of SAP Installation and click on Start.

| 1                                      | 2                                 | 3                                                       | -               | 5         |
|----------------------------------------|-----------------------------------|---------------------------------------------------------|-----------------|-----------|
| Choose Service                         | Define Parameters                 | Check Parameters                                        | Execute Service | Completed |
| meter Summary                          |                                   |                                                         |                 |           |
| e 'Start' to start with the values sit | nown or select the parameters you | u want to change and choose 'Revise'                    |                 |           |
|                                        |                                   | en an an eize Ann an an an an an an an an an an an an a |                 |           |
| oafar Liet                             |                                   |                                                         |                 |           |
|                                        |                                   |                                                         |                 |           |
| Parameter Mode > Default Settin        | igs                               |                                                         |                 |           |
| Custon 1                               |                                   |                                                         |                 |           |
| Cources of                             |                                   |                                                         |                 |           |
| SAP System > Software Units            |                                   |                                                         |                 |           |
| Install Software Unit                  |                                   | Description                                             | Depends On      |           |
| AS ABAP                                |                                   | NetWeaver Application Server ABAP                       |                 | •         |
| AS Java                                |                                   | NetWeaver Application Server Java                       |                 |           |
|                                        |                                   |                                                         |                 |           |
| dedia Browser > Software Pack          | rage Request                      |                                                         |                 |           |
| Media Name                             | Package                           | Location                                                | Copy Package To |           |
| UC Kernel NV2884sSR2                   | E:\NW284                          | B4s\NW_2004s_SR2_Kernel_WINDOWS_L                       |                 |           |
| Oracle Client                          | E:\NW28                           | 84s\ORA106\Oracle10g\oraclnt\LABEL                      | 5.2             |           |
| 1                                      |                                   |                                                         |                 |           |
| AP System > Java Developmen            | a Kit                             |                                                         |                 |           |
|                                        |                                   |                                                         |                 |           |
| IDK Directory                          |                                   |                                                         |                 |           |

| inst Administrator@india: SAP<br>Help | NetWeaver 2004s Support Release    | 2 > SAP Systems > Dracle > Centro  | al System > Central System Installa | tion      |
|---------------------------------------|------------------------------------|------------------------------------|-------------------------------------|-----------|
|                                       |                                    |                                    |                                     |           |
| 1                                     | 2                                  | 3                                  |                                     | 5         |
| Choose Service                        | Define Parameters                  | Check Parameters                   | Execute Service                     | Completed |
| ameter Summary                        |                                    |                                    |                                     |           |
| se 'Starf' to start with the values   | shown or select the parameters you | u want to change and choose Revise | • ()                                |           |
| ICE Linkmited Strength Jurisd         | iction Policy Archive              |                                    |                                     |           |
| F:\SAP_SOFTWARES\ECCS                 | 5_Dump\J2SDK\jce_policy-1_4_2      | 2. z1p                             |                                     |           |
| SAP System > General Param            | wters                              |                                    |                                     |           |
| SAP System ID (SAPSID)                |                                    |                                    |                                     |           |
| IND                                   |                                    |                                    |                                     |           |
| Installation Drive                    |                                    |                                    |                                     |           |
| Unicode System (recorr                | nmended)                           |                                    |                                     |           |
| SAP System > Master Passw             | ord                                |                                    |                                     |           |
| Password for all users of this f      | SAP system                         |                                    |                                     |           |
| 10000                                 | 911.                               |                                    |                                     |           |
| SAP System > Windows Doma             | ain                                |                                    |                                     |           |
| Local installation                    | 0                                  |                                    |                                     |           |
| SAP System > OS User Passy            | words                              |                                    |                                     |           |
| Password of SAP System Adm            | vinistrator                        |                                    |                                     |           |
| •••••                                 |                                    |                                    |                                     |           |
| Password of SAP System Service        | rice User                          |                                    |                                     |           |
| ******                                |                                    |                                    |                                     |           |

|                                                                                                    |                                                            |                  |                 |           | - |
|----------------------------------------------------------------------------------------------------|------------------------------------------------------------|------------------|-----------------|-----------|---|
| 1                                                                                                    | 2                                                          |                  | 4               | 5         |   |
| Choose Service Defin                                                                                                    | e Parameters Check Parameters                              | Execu            | te Service      | Completed |   |
| imeter Summary                                                                                                    |                                                            |                  |                 |           |   |
| e 'Start' to start with the values shown or sel                                                                                                    | ect the parameters you want to change and choose 'Rev      | rise'            |                 |           |   |
|                                                                                                    |                                                            |                  |                 |           |   |
| Password of SAP System Administrator                                                                                                    |                                                            |                  |                 |           |   |
| Password of SAP System Service User                                                                                                    |                                                            |                  |                 |           |   |
| ****                                                                                                    |                                                            |                  |                 |           |   |
| SAP System > Database Parameters                                                                                                    |                                                            |                  |                 |           |   |
| Database ID (DBSID)                                                                                                    |                                                            |                  |                 |           |   |
| IND                                                                                                    |                                                            |                  |                 |           |   |
| Prerequisites Checker > Data File for Chec                                                                                                    | ĸ                                                          |                  |                 |           |   |
| Data File för Check                                                                                                    |                                                            |                  |                 |           |   |
| E:/NW2004s/INSTMASTER/IM_WINDOW                                                                                                    | S_I386/COMMON/INSTALL/PREREQUISITE_CHECK_DAT               | TA . XML         |                 |           |   |
|                                                                                                    | ¢                                                          |                  |                 |           |   |
| Media Browser > Software Package Check                                                                                                    |                                                            | Obertelesetter   | Company To      |           |   |
| Media Browser > Software Package Check<br>Media Name                                                                                                    | Package Location                                           | Check Location   | Copy Package To |           |   |
| Media Browser > Software Package Check<br>Media Name<br>Installation Export 1 NW2004sSR                                                                                                 | Package Location<br>2 E:\NV2004s\netwear04_ssr2_Exports\51 | . Check Location | Сору Раскаде то |           |   |
| Media Browser > Software Package Check<br>Media Name<br>Installation Export 1 NW2004sSR                                                                                                 | Package Location<br>2 E:\NW2004s\netwear04_ssr2_Exports\51 | . Check Location | Сору Раскаде то |           |   |
| Media Browser > Software Package Check<br>Media Name<br>Installation Export 1 NW2004sSR                                                                                                 | Package Location<br>2 E:\NV2004s\netwear04_ssr2_Exports\51 | . V              | Copy Package To |           |   |
| Media Browser > Software Package Check<br>Media Name<br>Installation Export 1 NW2004sSR<br>Oracle > Database System                                                                     | Package Location<br>2 E:\NW2004s\netwear04_ssr2_Exports\51 | . V              | Copy Package To |           |   |
| Media Browser > Software Package Check<br>Media Name<br>Installation Export 1 NW2004sSR<br>Oracle > Database System<br>DB Home<br>E:\oracle\IND\102 3                                   | Package Location<br>2 E:\NW2004s\netwear04_ssr2_Exports\51 | . Vieck Location | Copy Package To |           |   |
| Media Browser > Software Package Check Media Name Installation Export 1 NW2004sSR Oracle > Database System DB Home E:\oracle\IND\102 1 DB Server Version                                | Package Location<br>2 E:\NW2004s\netwear04_ssr2_Exports\51 | . Check Location | Copy Package To |           |   |
| Media Browser > Software Package Check Media Name Installation Export 1 NW2004sSR Oracle > Database System DB Home E:\oracle\IND\102 1 DB Server Version                                | Package Location<br>2 E:\NW2004s\netwear04_ssr2_Exports\51 | . Check Location | Copy Package To |           |   |
| Media Browser > Software Package Check<br>Media Name<br>Installation Export 1 NW2004sSR<br>Oracle > Database System<br>DB Home<br>E:\oracle\IND\102 1<br>DB Server Version<br>B Start > | Package Location<br>2 E:\NW2004s\netwear04_ssr2_Exports\51 | . Vieck Location | Copy Package To |           |   |

### > You have to enter Solution Manager Key in Solution Manager Key field and click on Continue

| Choose Service Define Parameters Check Parameters Execute Service Completed Completed |                                                                                                    | Pinst Administrator⊛s<br>e Help             | ndia: SAP NetWeaver 2004s Support Releas       | se 2 > SAP Systems > Dracle > Centr    | ral System > Central System Installa   | tion )                        |
|----------------------------------------------------------------------------------------------------|----------------------------------------------------------------------------------------------------|---------------------------------------------|------------------------------------------------|----------------------------------------|----------------------------------------|-------------------------------|
| the SAP Solution Manager key  Solution Manager from Manager Key  Solution Manager Key  Solution Manager Key is required for the installation or upgrade. Further information can be found in the installation guide, the SAP Service Marketplace, and SAP Note 8053 System ID (SAPSID) IND  trai Instance Host India trai Instance Number 00                                                                                                    | Solution Manager Key         Solution Manager Key         Kional Information         Solution Manager Key is required for the installation or upgrade. Further information can be found in the installation guide, the SAP Service Marketplace, and SAP Note 80         System ID (SAPSID)         India         trail Instance Host         India         trail Instance Number         00 | 1<br>Choose Service<br>P System > S/        | 2<br>Define Parameters<br>AP Solution Manager  | 3<br>Check Parameters                  | 4<br>Execute Service                   | Completed                     |
| Solution Manager ution Manager Key tional Information Solution Manager Key Is required for the installation or upgrade. Further information can be found in the installation guide, the SAP Service Marketplace, and SAP Note 8053 System ID (SAPSID) IND tral Instance Host India tral Instance Number 00                                                                                                    | Solution Manager Key      Internation     Solution Manager Key is required for the installation or upgrade. Further information can be found in the installation guide, the SAP Service Marketplace, and SAP Note 80     System ID (SAPSID) IND     trai instance Host india     del instance Number 00                                                                                     | r the SAP Solution Man                      | ager key                                       |                                        |                                        |                               |
| Information         Solution Manager Key is required for the installation or upgrade. Further information can be found in the installation guide, the SAP Service Marketplace, and SAP Note 8053         System ID (SAPSID)         IND         trai instance Host       India         frail Instance Number       00                                                                                                    | Information         • Solution Manager Key is required for the installation or upgrade. Further information can be found in the installation guide, the SAP Service Marketplace, and SAP Note 80         • System ID (SAPSID)         IND         tral instance Host         1ndia         gral Instance Number         00                                                                  | Solution Manager                            |                                                |                                        |                                        |                               |
| tral instance Host India del del del del del del del del del del                                                                                                    | trai Instance Host India<br>trai Instance Number 00                                                                                                    | itional Information<br>Solution Manager Key | is required for the installation or upgrade. F | urther information can be found in the | installation guide, the SAP Service Ma | rketplace, and SAP Note 80535 |
| gral Instance Number 00                                                                                                    | gral Instance Number 00                                                                                                    | tral instance Host                          | india                                          |                                        |                                        |                               |
|                                                                                                    |                                                                                                    | ytral Instance Number                       | 00                                             |                                        |                                        |                               |
|                                                                                                    |                                                                                                    |                                             |                                                |                                        |                                        |                               |
|                                                                                                    |                                                                                                    |                                             |                                                |                                        |                                        |                               |
|                                                                                                    |                                                                                                    |                                             |                                                |                                        |                                        |                               |
|                                                                                                    |                                                                                                    |                                             |                                                |                                        |                                        |                               |

> The last step is click on **Finish** when SAP installed successfully